## **IL TALKLINE**

# Info-Service

### WAP-Einstellungen für das Ericsson R600 (GSM-Verbindung)

#### Vorgehensweise zur Erstellung des WAP-Profils über eine GSM-Verbindung:

- 1. Blättern Sie auf den Menüpunkt Einstellungen und bestätigen Sie diesen mit der YES-Taste.
- 2. Blättern Sie auf den Menüpunkt Datenübertragung und bestätigen Sie diesen mit der YES-Taste.
- 3. Blättern Sie auf den Menüpunkt Datenkonten und bestätigen Sie diesen mit der YES-Taste.
- 4. Blättern Sie auf den Menüpunkt Konto hinzu? und bestätigen Sie diesen mit der YES-Taste.
- 5. Geben Sie einen Namen für die Verbindung (frei definierbar) ein und bestätigen Sie diesen mit der YES-Taste.
- 6. Blättern Sie auf den Menüpunkt GSM-Daten und bestätigen Sie diesen mit der YES-Taste.
- 7. Blättern Sie auf den Menüpunkt Telefonnummer und bestätigen Sie diesen mit der YES-Taste.
- 8. Geben Sie die Telefonnummer ein und bestätigen Sie diesen mit der YES-Taste.
- 9. Blättern Sie auf den Menüpunkt Benutzername und bestätigen Sie diesen mit der YES-Taste.
- 10. Geben Sie den Benutzernamen ein und bestätigen Sie diesen mit der YES-Taste.
- 11. Blättern Sie auf den Menüpunkt Kennwort und bestätigen Sie diesen mit der YES-Taste.
- 12. Geben Sie das Kennwort ein und bestätigen Sie diesen mit der YES-Taste.
- 13. Blättern Sie auf den Menüpunkt Speichern? und bestätigen Sie diesen mit der YES-Taste.
- 14. Drücken Sie nun einige Male kurz die rote **No**-Taste, um zum Ausgangsmenü zurückzukehren
- 15. Blättern Sie auf den Menüpunkt WAP-Dienste und bestätigen Sie diesen mit der YES-Taste
- 16. Blättern Sie auf den Menüpunkt Datenkonten und bestätigen Sie diesen mit der YES-Taste
- 17. Blättern Sie auf das eben eingerichtete Datenkonto und bestätigen Sie diesen mit der YES-Taste
- 18. Blättern Sie auf den Menüpunkt WAP-Einstellungen und bestätigen Sie diesen mit der YES-Taste
- 19. Blättern Sie auf den Menüpunkt WAP-Profile und bestätigen Sie diesen mit der YES-Taste
- 20. Blättern Sie auf den Menüpunkt Profil hinzu? und bestätigen Sie diesen mit der YES-Taste
- 21. Geben Sie einen Namen (frei definierbar) ein und bestätigen Sie diesen mit der YES-Taste.
- 22. Geben Sie die IP-Adresse ein und bestätigen Sie diesen mit der YES-Taste.
- 23. Drücken Sie nun einige Male kurz die rote **No-**Taste, um zum Ausgangsmenü zurückzukehren

#### Sollten Sie bereits mehrere WAP-Profile definiert haben, müssen Sie bevor sie sich in das WAP einwählen, das erstellte Profil als Standart definieren.

- 24. Blättern Sie auf den Menüpunkt WAP-Dienste und bestätigen Sie diesen mit der YES-Taste
- 25. Blättern Sie auf den Menüpunkt Datenkonten und bestätigen Sie diesen mit der YES-Taste
- 26. Blättern Sie auf das eben eingerichtete Datenkonto und bestätigen Sie diesen mit der YES-Taste
- 27. Blättern Sie auf den Menüpunkt WAP-Einstellungen und bestätigen Sie diesen mit der YES-Taste
- 28. Blättern Sie auf den Menüpunkt WAP-Profile und bestätigen Sie diesen mit der YES-Taste
- 29. Blättern Sie auf das eben Eingerichtete Profil und bestätigen Sie diesen mit der YES-Taste
- 30. Blättern Sie auf den Menüpunkt Als Standart und bestätigen Sie diesen mit der YES-Taste

### **IL TALKLINE**

## Info-Service

07/02 Seite 2

### WAP-Einwahl:

- 1. Blättern Sie auf den Menüpunkt 6.WAP-Dienste und bestätigen Sie diesen mit der YES-Taste.
- 2. Blättern Sie auf den Menüpunkt 4.URL eingeben und bestätigen Sie diesen mit der YES-Taste.
- 3. Blättern Sie auf den Menüpunkt Neue Adresse und bestätigen Sie diesen mit der YES-Taste.
- 4. Tragen Sie nun Ihre gewünschte WAP-Adresse ein und bestätigen Sie diese mit der YES-Taste.

#### Ändern der WAP-Einstellungen:

Korrekturen Ihrer WAP-Einstellungen nehmen Sie folgendermaßen vor:

- 1. Blättern Sie auf den Menüpunkt WAP-Dienste und bestätigen Sie diesen mit der YES-Taste.
- 2. Blättern Sie auf den Menüpunkt WAP-Einstellungen und bestätigen Sie diesen mit der YES-Taste.
- 3. Blättern Sie auf den Menüpunkt WAP-Profile und bestätigen Sie diesen mit der YES-Taste.
- 4. Blättern Sie auf Ihr erstelltes WAP-Profil und bestätigen Sie dieses mit der YES-Taste.
- 5. Blättern Sie auf den Menüpunkt Bearbeiten und bestätigen Sie diesen mit der YES-Taste. Durch Blättern auf die einzelnen Menüpunkte und durch Bestätigen mit der YES-Taste nehmen Sie die Korrekturen vor.

| Netzbetreiber        | T-Mobile               | Vodafone               | E-Plus                 |
|----------------------|------------------------|------------------------|------------------------|
| Benutzername         | t-d1                   | d2                     | eplus                  |
| Kennwort             | wap                    | wap                    | wap                    |
| Einwahlnummer        | +491712524120          | +491722290100          | +49177123999           |
| IP-Adresse (Gateway) | 193.254.160.002        | 010.001.032.010        | 212.023.097.009        |
| Datenmodus           | Verbindungsorientiert  | Verbindungsorientiert  | Verbindungsorientiert  |
| Authentisierungstyp  | normal                 | normal                 | normal                 |
| Sicherheit           | aus                    | aus                    | Aus                    |
| Leitungstyp          | ISDN                   | ISDN                   | ISDN                   |
| URL-Adresse          | Beispiel:              | Beispiel:              | Beispiel:              |
|                      | http://wap.talkline.de | http://wap.talkline.de | http://wap.talkline.de |

### WAP- Einstellungen über GSM (CSD)

TIPP: Entleeren Sie von Zeit zu Zeit Ihren Cache-Speicher.